# E1 升級升級指引

注意:如果 E1 已經連接過手機,升級後的 E1 在手機藍牙連接時會出現新的 E1, 請選擇新的 E1 並刪除舊的 E1.

## 1. 升級使用工具

1.1 升級壓縮包

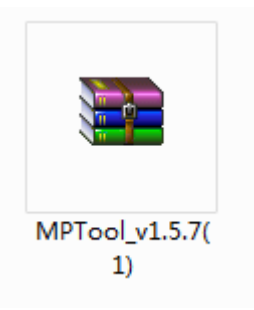

1.2 解壓資料夾,選擇 MPTool (應用程式)

| * | 名称              | 修改日期            | 类型            | 大小     |  |
|---|-----------------|-----------------|---------------|--------|--|
|   | \mu dll         | 2019/2/12 18:13 | 文件夹           |        |  |
|   | 퉬 language      | 2019/2/12 18:13 | 文件夹           |        |  |
| h | 퉬 xdll          | 2019/2/12 18:13 | 文件夹           |        |  |
|   | DeviceLib       | 2019/2/12 18:12 | 配置设置          | 3 KB   |  |
|   | ExtSettingLib   | 2019/2/12 18:12 | 配置设置          | 1 KB   |  |
|   | FlashLib        | 2019/2/12 18:12 | 配置设置          | 35 KB  |  |
|   | MPTool(default) | 2010/2/12 18:12 | <u> 피풍강</u> 문 | 1 // 2 |  |
|   | 📪 MPTool        | 2019/2/12 18:12 | 应用程序          | 304 KB |  |
| = | 💼 MPTool        | 2019/2/12 18:12 | 配置设置          | 1 KB   |  |
|   |                 |                 |               |        |  |
|   |                 |                 |               |        |  |

1.3 選擇升級檔案: 檔案名稱是 E1-4-23.cod

|            | 1 1 1 1 1 1 1 1            | 新加举 (E) 、 E1 、 MDTaol v1 5 7(1) 、 MDTaol v1 5 7 、                         | - 4-                      |
|------------|----------------------------|---------------------------------------------------------------------------|---------------------------|
|            | Generic-MPTool             | 二 打开 🔽 🖂 🖾 🗄                                                              |                           |
|            |                            | 查抚范围 ①: 🕌 E1 🔹 😨 🎓 🛄 🗸                                                    |                           |
| » \<br>  Л |                            | 选择软件                                                                      |                           |
|            |                            | MPTool_v1.5.7(1) app-G2_DEBU G2-2-11-mic2关<br>闭<br>buck-7dbm-0x10<br>.cod |                           |
|            |                            | 文件名(1): 62-2-11-mic2 关闭buck-7dbm-0x10 打开 (0)                              |                           |
|            | ===== 02/13<br>16:32:03: 程 | 文件架型 ①. Download FileS(C.cod,K.Din)<br>回 以只读方式打开 ⑧                        |                           |
|            | 16:32:03. 目标               | 示文件路径错误                                                                   |                           |
|            |                            | 导入软件                                                                      |                           |
|            | Code\\SW                   | trunk\APP\Debug\Exe\app.cod                                               |                           |
|            | 0                          | ☑ 自动开始   □ 快速调试                                                           |                           |
|            |                            | ☑ 自动复位   □ 擦除全片   □ 扩展设置   □ 量产模式                                         |                           |
|            | Chinese -                  | 开始 导出 计 设置 退出                                                             | 🔞 😭 😨 😨 Fa<br>姨 : 老舅辛苦了 ! |
|            |                            |                                                                           |                           |

### 1.4 設置升級工具

| Generic-MPTool v1.5.7                                                                          |                                                                      |            |       |
|------------------------------------------------------------------------------------------------|----------------------------------------------------------------------|------------|-------|
|                                                                                                |                                                                      |            |       |
|                                                                                                |                                                                      |            |       |
|                                                                                                |                                                                      |            |       |
|                                                                                                |                                                                      |            |       |
| ====== 02/13/20 量产<br>16:32:03: 程序启动<br>16:32:03: 目标文件跟<br>16:34:31: 导入CODI<br>16:34:31: 配置完成, | 日志 ======<br>}径错误<br>调试文件,生产请使用本<br>支持扩展配置                           | 工具导出的BIN文件 | *     |
| Code E:\E1\G2-2-11                                                                             | mic2_关闭buck-7dbm-0x1                                                 | 0.cod      | •     |
|                                                                                                | <ul> <li>动开始</li> <li>□ 快速调试</li> <li>动复位</li> <li>☑ 擦除全片</li> </ul> | ☑扩展设置      | □量产模式 |
| Chinese 🔸                                                                                      | 开始导出                                                                 | ÷设置        | 退出    |

| Code E:\E1\G2 | 2-2-11-mic2_关闭 | buck-7dbm-0x10.c | cod •                                           |
|---------------|----------------|------------------|-------------------------------------------------|
|               | 🗖 自动开始         | □ 快速调试           |                                                 |
| 0             | ☑ 自动复位         | ☑ 擦除全片           | ☑ 扩展设置                                          |
| Chinese -     | 开始             | 导出               | し、していて、「していていていていていていていていていていていていていていていていていていてい |

1.6 修改設置,點擊確認

| ene                      | 蓝牙通话参数<br>□ 配置     | 噪声阈值<br><b>1536</b>                                             | 远端延迟<br><b>12</b> | 回音衰减<br>5                           |
|--------------------------|--------------------|-----------------------------------------------------------------|-------------------|-------------------------------------|
|                          | 通话MIC增益<br>□配置     | 模拟增益                                                            | 5 费               | 文字增益 96                             |
|                          | 蓝牙名む<br>☑配置        | E1                                                              |                   |                                     |
| 3:3<br>7:1<br>7:1<br>7:1 | - 蓝牙地址(16进<br>☑ 配置 | 挂制)<br>◎ 固定地址<br>➔ ◎ 单次递增                                       | <b>当前值</b><br>开始  | <b>302200006693</b><br>302200000000 |
| 7:1<br>要de               | 一优先尝试使             | <ul> <li>○ 区间循环</li> <li>○ 动态生成</li> <li>用Flash中的地址信</li> </ul> | 结束                | 3022FFFFFFFF                        |
|                          | 导出密码<br>□配置导出密     | 码                                                               |                   |                                     |
|                          |                    | 确定                                                              | 耳                 | 双消                                  |

<sup>1.5</sup> 進入設置內進行設定 (第一次設定後就無須再設定)

## 1.7 機器連接電腦 ,長按 E1 開機鍵

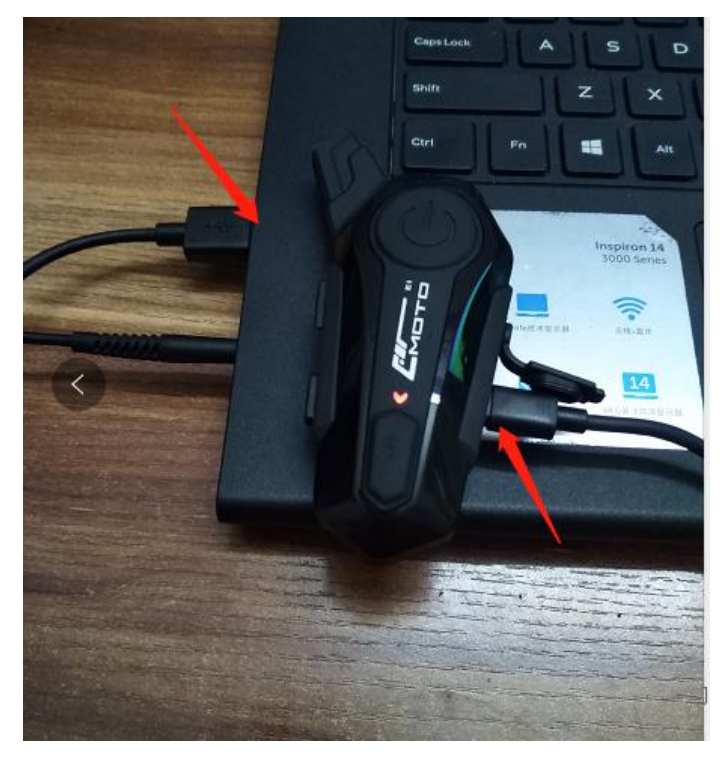

1.8 E1 開機後,顯示就緒,點擊開始。

|                                               | ol v1.5.7                                                                   |                                                            |        |       |   |
|-----------------------------------------------|-----------------------------------------------------------------------------|------------------------------------------------------------|--------|-------|---|
|                                               | SII/(7) 512 K                                                               |                                                            |        |       |   |
|                                               |                                                                             |                                                            |        |       |   |
|                                               |                                                                             |                                                            |        |       |   |
|                                               |                                                                             |                                                            |        |       |   |
| 17:16:26. 配置:                                 | 完成,支持扩展 <b>配置</b>                                                           |                                                            |        | •     | 1 |
| 17:16:53:导入(<br>17:16:53:配置)                  | CODE调试文件,生产<br>完成,支持扩展配置                                                    | 请使用本工具导出的                                                  | 的BIN文件 |       |   |
| hote.                                         |                                                                             | 法估用本工目导出的                                                  | 的BIN文件 |       |   |
| 17:18:20: 导入<br>17:18:20: 配置                  | CODE调试义件,生产<br>完成,支持扩展配置                                                    | · ((「「「「」」(「」」)(「」)(「」)(「」)(「」)(「」)(「」)(「」                 |        | E     |   |
| 17:18:20: 导入<br>17:18:20: 配置<br>0:da E)도(100  | CODE调试义件,生产<br>完成,支持扩展配置                                                    |                                                            |        |       |   |
| 17:18:20: 导入<br>17:18:20: 配置<br>Code E:\E1\G2 | 20DE调试义件,生产<br>完成,支持扩展配置<br>2-11-mic2_关闭buck-                               | 谓反而本工来守山的<br>7dbm-0x10.cod                                 |        |       | ] |
| 17:18:20: 导入<br>17:18:20: 配置<br>Code E:\E1\G2 | 20DE调试义件,生产<br>完成,支持扩展配置<br>-2-11-mic2_关闭buck-<br>回自动开始                     | 唷使用本工 <del>只可</del> 山<br>7dbm-0x10.cod<br>快速调试             |        | ₹<br> | ] |
| 17:18:20: 导入<br>17:18:20: 配置<br>Code E:\E1\G2 | 20DE调试文件, 生产<br>完成,支持扩展配置<br>-2-11-mic2_关闭buck-<br>回自动开始 回<br>回自动复位 <b></b> | 请使用本工 <del>只可</del> 出<br>7dbm-0x10.cod<br>快速调试<br>擦除全片   ☑ | 「展设置 □ | ↓ …   | ] |

#### 1.9 升級完成

|     | [完成]Generic-MPTc                                                                            | ool v1.5.7                                                       |                                          |                                                                                                    |       | 22    |
|-----|---------------------------------------------------------------------------------------------|------------------------------------------------------------------|------------------------------------------|----------------------------------------------------------------------------------------------------|-------|-------|
|     |                                                                                             |                                                                  |                                          |                                                                                                    |       |       |
| 15  |                                                                                             |                                                                  |                                          |                                                                                                    |       |       |
| 211 |                                                                                             |                                                                  |                                          |                                                                                                    |       |       |
|     | 17:24:28; [1] M<br>17:24:37; [1] 量<br>17:24:52; [1] 配<br>17:24:52; [1] 配<br>17:25:01; [1] 量 | AC [30:22:00:00:6<br>:产成功<br>.置蓝牙信息<br>AC [30:22:00:00:6<br>:产成功 | 66:93]<br>66:94]                         |                                                                                                    |       | A III |
| E   | Code E:\E1\G2                                                                               | -2-11-mic2_关闭b                                                   | uck-7dbm-0x10.                           | cod                                                                                                    | •     | •     |
| -   | 2                                                                                           | □自动开始                                                            | □快速调试                                    |                                                                                                    | ᆕᆸᆃᄴᅫ |       |
|     | Chinese •                                                                                   | ☑ 目动复位<br>开始                                                     | <ul> <li>☑ 擦除全片</li> <li>□ 导出</li> </ul> | <ul> <li>☑ 扔 展设直</li> <li>□</li> <li>□</li> <li></li></ul> |       |       |

2.0 異常狀態處理方法,若長按開機無反應或者顯示未能安裝。請重新插拔資料線或者電腦 端換一個 USB 埠。

| 17:18:20: 导入<br>17:18:20: 配置<br>17:18:20: 配置 | CODE调试文件,<br>完成,支持扩展配 | 12日<br>生产请使用本工<br>記置 | 具导出的BIN文件 |         | E     |  |
|----------------------------------------------|-----------------------|----------------------|-----------|---------|-------|--|
| Code E:\E1\G2                                | ?-2-11-mic2_关闭        | buck-7dbm-0x10.      | cod       | •       |       |  |
|                                              | 🗆 自动开始                | □ 快速调试               |           |         |       |  |
|                                              | ☑ 自动复位                | ☑ 擦除全片               | ☑扩展设置     | □ 量产模式  |       |  |
| Chinese -                                    | 开始                    | 导出                   | 设置        | 退出      |       |  |
|                                              |                       |                      |           |         |       |  |
|                                              |                       |                      | 1 未能成     | 动安装设备驱动 | 程序《×】 |  |